| 1.  | Adding New Residents                    | 2  |
|-----|-----------------------------------------|----|
| 2.  | Unit Access                             | 2  |
| 3.  | Resident Search                         | 3  |
| 4.  | Completing the Resident Information     | 4  |
| 5.  | Duplicate Residents                     | 5  |
| 6.  | Completing the Face Sheet               | 6  |
| 7.  | Adding Census                           | 8  |
| 8.  | What to Know about Medicaid Admissions  | 12 |
| 9.  | What to Know about Medicare Admissions  | 13 |
| 10. | What to Know about Insurance Admissions | 13 |
| 11. | Discharging Residents                   | 14 |
| 12. | Swapping Beds                           | 16 |
| 13. | Moving Beds                             | 18 |
| 14. | Discharge Reasons Table                 | 21 |

You cannot enter Orders into MatrixCareCare for a Resident unless they are admitted into a bed. This document explains the process for adding a resident to the system, if they are not already in it and then admitting the resident.

#### ADDING NEW RESIDENTS

Adding a new resident is the first step in the admission process in MatrixCare. When you add a resident, the resident record is saved in the MatrixCare database. However, at this point, the resident is NOT active nor is the resident included in census or occupancy calculations. To complete the admission process, you must enter an Admission census record with the date and time of admission, the primary payer, and unit/room/bed information. In many cases, the resident will have been added by marketing prior to the admission and you will only have to review/confirm information on the top of the Face Sheet and then complete the bottom of the Face Sheet (providers, contacts and allergies).

#### **UNIT ACCESS**

The system permits assigning a specific unit or units for viewing and access. This is done for clinicians to focus on the residents they are working with and their associated messages. You **must be sure** that you are accessing all units before you search for a resident to do an admission. If the resident was previously admitted to a different unit than you are assigned to, they will not appear in your search.

When you first logon to MatrixCare, you have the option of selecting all units:

1. After you logon, the system will display the unit that you are assigned to. At that time, you can click on <u>Check all</u> to select all units. Click on Save.

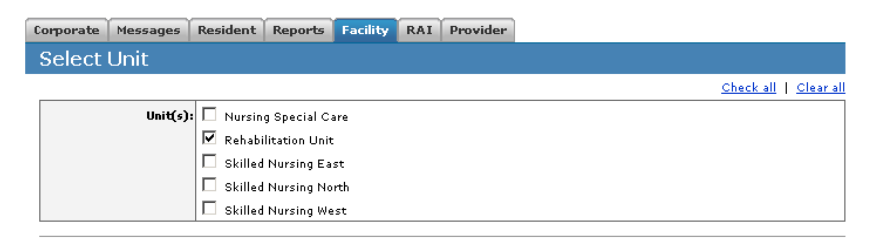

#### If you are working in MatrixCare and you need to admit a resident, you must be sure that you are accessing all nursing units:

- 2. Go to the Facility Tab and click on Select Unit.
- 3. At that time, you can click on <u>Check all</u> to select all units. Click on Save.

| Select Unit |                        |  |  |                                   |     |
|-------------|------------------------|--|--|-----------------------------------|-----|
|             |                        |  |  | <u>Check all</u>   <u>Clear</u> a | all |
| Unit(s):    | 🗹 Nursing Special Care |  |  |                                   |     |
|             | 🗖 Rehabilitation Unit  |  |  |                                   |     |
|             | 🗖 Skilled Nursing East |  |  |                                   |     |
|             | Skilled Nursing North  |  |  |                                   |     |
|             | 🗹 Skilled Nursing West |  |  |                                   |     |

#### **RESIDENT SEARCH**

- 1. From the **Resident** tab select **Search Resident**.
- 2. Enter the first few letters of the last name of the resident.
- 3. Check all boxes in the Status field.
- 4. Click on **Search**.

|                                                                                                    | -                     |  |  |  |  |  |  |
|----------------------------------------------------------------------------------------------------|-----------------------|--|--|--|--|--|--|
| Search Residents                                                                                     | <u>Teach Me</u> 📃     |  |  |  |  |  |  |
| Please enter search criteria and select search.                                                      |                       |  |  |  |  |  |  |
| Last Name: First Name:                                                                               |                       |  |  |  |  |  |  |
| MR#:                                                                                                 |                       |  |  |  |  |  |  |
| Unit: Select One Attending: Select One                                                               |                       |  |  |  |  |  |  |
| Associated Payer Type: 😮 Select One 💌 Associated Payer Name: Select One -                            | -                     |  |  |  |  |  |  |
| Status: 🗸 Active 🗸 Inactive 🔽 Outpatient 🔽 Outpatient Discharged <u>Check Al</u>                     | ll   <u>Clear All</u> |  |  |  |  |  |  |
|                                                                                                    | Search                |  |  |  |  |  |  |
| Search Results - 1 Residents Add resident                                                            |                       |  |  |  |  |  |  |
| Name 🛊 MR# - ¥isit# Unit Room Primary Payer                                                          | Status                |  |  |  |  |  |  |
| Skilled Not Panda, Brenda Sue 1501634-01 Nursing Not Medicare A - Training Sys Disc<br>East Assigned | charged               |  |  |  |  |  |  |

5. If you find the resident, click on their name (if you receive a Duplicate Resident message, refer to the Duplicate Residents section on page five). Review/Confirm the information on the Face Sheet. If changes are needed, click on the Update button and make necessary changes and click on Save at the bottom of the page. Then proceed to Completing the Face Sheet section on page six.

|                                 | Hospice |         |         |  |  | *Medication Restrictions         |                                         |  |   |
|---------------------------------|---------|---------|---------|--|--|----------------------------------|-----------------------------------------|--|---|
|                                 | Other   |         |         |  |  | *Other Treatment<br>Restrictions |                                         |  |   |
| *Items pull to MDS question A10 |         |         |         |  |  |                                  |                                         |  |   |
| Alerts                          |         |         |         |  |  |                                  |                                         |  | _ |
|                                 | Alerts: | None Sp | ecified |  |  |                                  |                                         |  |   |
|                                 |         |         |         |  |  |                                  | Update                                  |  |   |
|                                 |         |         |         |  |  |                                  |                                         |  |   |
| Providers ? Add Provider        |         |         |         |  |  |                                  | l i i i i i i i i i i i i i i i i i i i |  |   |
| Type Provider                   |         |         |         |  |  | р                                | hone                                    |  |   |

6. If the resident is not listed in the Results, click on the **Add Resident** link.

| Search Residents                                |                  |                |           |                    |          |             |  |
|-------------------------------------------------|------------------|----------------|-----------|--------------------|----------|-------------|--|
| Please enter search criteria and select search. |                  |                |           |                    |          |             |  |
| Last Name                                       | : Shaw           |                |           | First Name:        |          |             |  |
| MR#                                             | :                |                |           |                    |          |             |  |
| Unit                                            | Select One       | •              |           | Attending:         | Select C | )ne 💽       |  |
| Filter search to                                | Show only Outpat | ient Residents | 🔲 Include | Inactive Residents | 5        |             |  |
|                                                 |                  |                |           |                    |          | Search      |  |
| arch Results - O Res                            | sidents          |                |           |                    |          | Add residen |  |
| Name 🚖                                          | MR# - ¥isit#     | Unit           | Room      | Physici            | an       | Status      |  |

### COMPLETING THE RESIDENT INFORMATION

1. Fill in the fields completely. The **bolded** fields are required. Enter the demographics and

history information. If you have the previous address information, be sure to put the phone number in the second line of the Previous Address field. In the payer section, enter the SSN and/or Medicare/Medicaid numbers. Do not enter dashes in the SSN or in the Medicare/Medicaid numbers. The primary payer is not entered here; it is selected when you enter the first census record for the resident. The medical record number will be automatically assigned by MatrixCare. In the Advanced Directives section select the corresponding check boxes to indicate the resident's advanced directives. <u>Every resident must have either Full Code or the appropriate DNR status selected</u>.

| Corporate    | Message              | Resident     | Facility   | RAI   | Provider |                    |       |             |  |
|--------------|----------------------|--------------|------------|-------|----------|--------------------|-------|-------------|--|
| Add Resident |                      |              |            |       |          |                    |       |             |  |
| Demogra      | Demographics         |              |            |       |          |                    |       |             |  |
| Nursin       | g Facility:          | Westminster- | Churber Nu | rsing |          |                    |       |             |  |
| Reside       | ent Name:            | First:       |            |       | Middle:  |                    | Last: |             |  |
| Prefer       | red Name:            |              |            |       |          |                    |       |             |  |
|              | Sex:                 | Select Or    | ne         |       | -        |                    |       |             |  |
|              | D.O.B.:              |              |            |       |          |                    |       |             |  |
| L            | anguage:             |              |            |       |          | Race:              | Sel   | ect One     |  |
| Respo        | onsible for<br>Self: |              |            |       |          | Religion:          | Sel   | ect One 💽 💌 |  |
| Marit        | al Status:           | Select Or    | 1e         |       | -        |                    |       |             |  |
| History      |                      |              |            |       |          |                    |       |             |  |
| Pre          | evious Addr          | ess:         |            |       |          | Previous Occupat   | ion:  |             |  |
|              |                      |              |            |       |          | Mother's Maiden Na | me:   |             |  |
| City:        |                      | ity:         |            |       |          | Military Serv      | ice:  |             |  |
|              | St                   | ate: OH 💌    | [          |       |          |                    |       |             |  |
|              |                      | Zip:         |            |       |          |                    |       |             |  |
|              | Cou                  | nty:         |            |       |          | ]                  |       |             |  |

2. Once all information has been added, click on **Save** at the bottom of the screen.

| Payer Information 🕄      | 1                                                              |                                  |                                       | _   |
|--------------------------|----------------------------------------------------------------|----------------------------------|---------------------------------------|-----|
| Primary Payer:           |                                                                | SSN                              | 121-12-1112                           | ]   |
| Medical Record #:        | Auto incremented record number to be created by system on save | Medicare #                       | 121121112A                            | 1   |
|                          |                                                                | Medicaid #                       | · · · · · · · · · · · · · · · · · · · | ]   |
| Advanced Directives      |                                                                |                                  |                                       | _   |
| Living will:             |                                                                | Do not resuscitate:              |                                       | ]   |
| Do not hospitalize:      |                                                                | Organ donation:                  |                                       | ]   |
| Autopsy request:         |                                                                | Feeding restrictions:            |                                       | ]   |
| Medication restrictions: |                                                                | Other treatment<br>restrictions: |                                       | ]   |
| Alerts                   |                                                                |                                  |                                       |     |
| Alerts:                  |                                                                |                                  |                                       |     |
|                          | 1                                                              |                                  |                                       | : 🔶 |

3. You will receive a message that says the Face sheet was added successfully. However, no census (admission) has been added yet.

| Messages Resident Facility RAI    |        |                   |  |  |  |  |  |
|-----------------------------------|--------|-------------------|--|--|--|--|--|
| View Resident                     |        |                   |  |  |  |  |  |
| 🗄 🚔 <u>Fudd, Elmer</u>            |        | <mark>ê⇔</mark> ê |  |  |  |  |  |
| Face sheet was added successfully |        |                   |  |  |  |  |  |
| Physician:                        | Photo: | Upload photo      |  |  |  |  |  |
|                                   | Reside | nt                |  |  |  |  |  |
| Room/Bed:                         | Photo  | Not               |  |  |  |  |  |

#### DUPLICATE RESIDENTS

We are not able to combine resident records in MatrixCare. When adding a resident into the system, if you receive the following message please *carefully* consider what to do.

The message is alerting you that you are attempting to add someone who is already in the system with the same name and/or birth date or SSN. You have three options:

- 1) Modify will allow you to change the information you are adding
- 2) Cancel will stop the process altogether
- 3) Save will allow you to continue entering (possibly adding a duplicate resident). The **ONLY** time you should click on Save at this point is if you are absolutely certain that the person you are adding is correct (the name, SSN and/or birth date are the same as another resident in the system).

If you don't do any of the above and instead click on the <u>Census</u> link under the Current Resident you will be able to access the resident's record that has the same information. This will take you to the census information for the resident already in the system; you can then view their Face Sheet to verify if it is the correct resident. The Face Sheet you started will not be saved and you will not create a duplicate Medical Record.

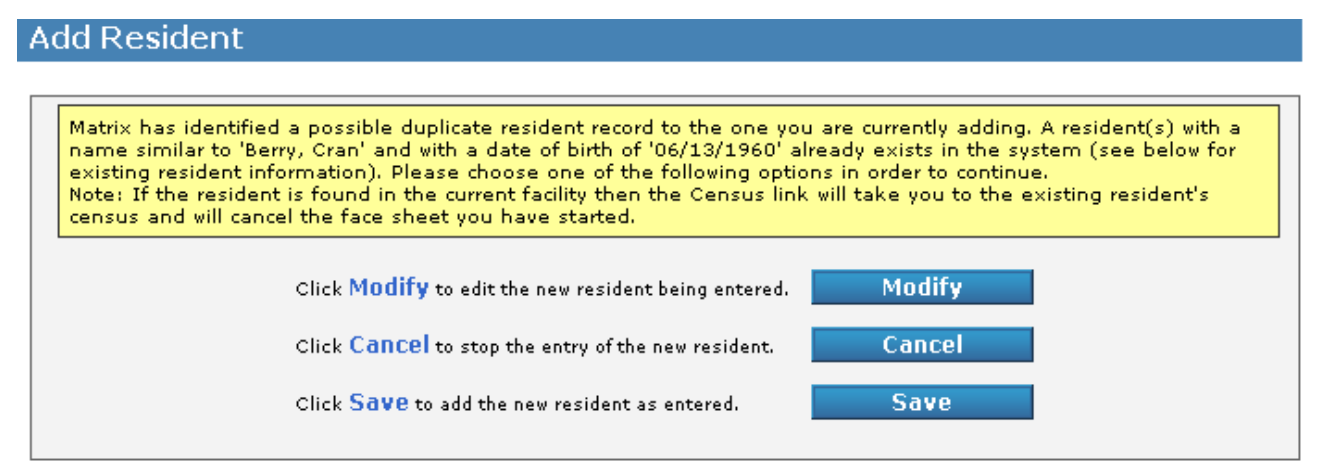

#### **Current Residents**

| Facility               | Last Name | First Name | Middle Name | Date Of Birth | SSN         | Status     | Census |
|------------------------|-----------|------------|-------------|---------------|-------------|------------|--------|
| OPRS Training Facility | Berry     | Cran       |             | 06/13/1960    | 456-34-5634 | Discharged | Census |
|                        |           |            |             |               |             |            |        |

#### COMPLETING THE FACE SHEET

1. Scroll down the page to enter the provider information. The attending physician must be added as a provider prior to entering the census record for the resident. Click on **Add Provider.** 

| Providers 😰                       |                                            |      | Add P          | rovider |
|-----------------------------------|--------------------------------------------|------|----------------|---------|
| Туре                              | Provider                                   |      | Phone          |         |
| No providers assigned yet.        |                                            |      |                |         |
| Contacts                          |                                            |      | Add C          | Contact |
| Relationship Name                 | Call Call Ph<br>Responsibilities Order Ph  | one  | Note           | 15      |
|                                   | None Listed                                |      |                |         |
| Allergies                         |                                            |      | Add /          | Allergy |
| Category                          | Allergy                                    | si   | tart Date      |         |
| No rec                            | orded allergies                            |      |                |         |
| View allergies history            |                                            |      |                |         |
| Current Diagnosis                 |                                            |      | Add Di         | agnosis |
| ICD-9                             | Description                                | Prei | lim? Date Diag | jnosed  |
| None Listed                       |                                            |      |                |         |
| View diagnosis history   AR claim | ms sequencing   <u>Clinical sequencing</u> |      |                |         |
|                                   |                                            |      |                |         |

2. Select the type of provider (providers are physicians, pharmacy, lab, radiology, hospice, etc. but in this example select physician) from the drop-down list and click on **Search**.

| Messages Resident Facility RAI |                                                  |         |  |  |  |
|--------------------------------|--------------------------------------------------|---------|--|--|--|
| Search Facility P              | rovider                                          |         |  |  |  |
| 🗄 🖰 <u>Fudd, Elmer</u>         |                                                  |         |  |  |  |
| Provider Role :                | Select One                                       |         |  |  |  |
|                                | Lab<br>Laundry Service                           | Search  |  |  |  |
|                                | Ophthalmologist<br>Optometrist<br>Oxygen Service | Cancel  |  |  |  |
|                                | Pharmacy<br>Physician                            |         |  |  |  |
|                                | Podiatrist<br>Psychiatrist                       | Achieve |  |  |  |

3. Select the appropriate physician. Then select the appropriate Responsibility (attending) for the physician. Click on **Save**. Note: the medical director must be added to every Face Sheet (Responsibility to be Alternate) unless he/she is the attending.

| Messages Resident Fa   | cility RAI                                                                                                    |
|------------------------|----------------------------------------------------------------------------------------------------|
| Search Facility P      | rovider                                                                                                    |
| 🗉 🚔 <u>Fudd, Elmer</u> |                                                                                                    |
| Provider Role:         | Physician 🔹                                                                                                    |
|                        |                                                                                                    |
| Physician Search Res   | ults                                                                                                    |
| Physician:             | Select One                                                                                                    |
| Responsibility:        | Dr. Harvey Benson                                                                                                    |
|                        | Dr. Andrew Blair Sr<br>Dr. Christopher Flint<br>Dr. Robert K James<br>Billy JoeBob<br>Dr. Robert Johnson<br>amy lynn |
|                        | Dr. James Smith<br>Dr. Ruth L Stevens                                                                                |
|                        | M Achieve                                                                                                    |

4. Next add the resident's contact information. Scroll down and click Add Contact.

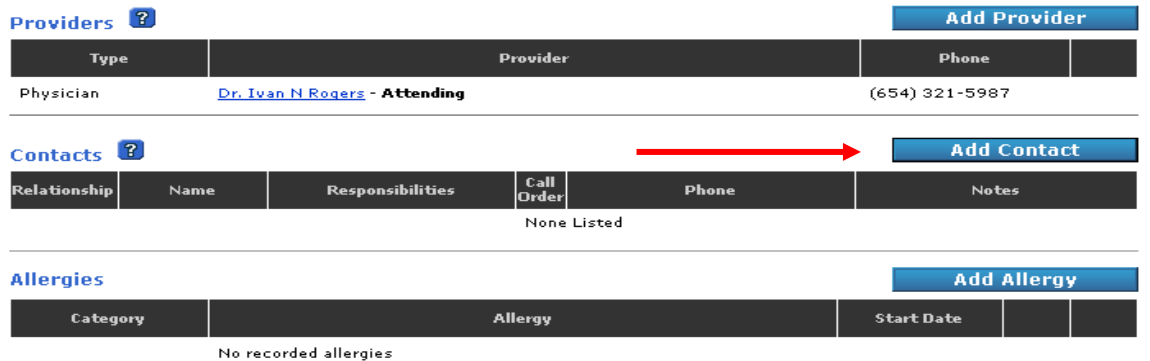

Complete all fields entering all contact information. When complete click on **Save**, or if adding multiple contacts, click on **Save & New**.

| 🗄 🖰 Fudd, Elmer     |                                    |                |                                 |
|---------------------|------------------------------------|----------------|---------------------------------|
| Contact Information |                                    |                |                                 |
| Relationship:       | Select One 💌                       |                |                                 |
| Contact Name:       | First:                             | M.I.: Last:    | Title:                          |
| Address:            |                                    | Primary Phone: | Ext.                            |
|                     |                                    | None 🔫         | Ext.                            |
| City:               |                                    | None 💌         | Ext                             |
| State:              | IL -                               | None 💌         | Ext.                            |
| Zip:                |                                    | None 🔻         | Ext.                            |
| Email:              |                                    | None 💌         | Ext.                            |
| Call Order:         | [Select one] 🗸                     |                |                                 |
| Notes:              |                                    |                | × ×                             |
| Responsibilities    |                                    |                |                                 |
| Responsibilities:   | Legal Guardian responsible *       | Recoord        | cible Bartu                     |
|                     | Other Legal Oversight *            | Power          | of attorney/health care         |
|                     | Durable power of attorney/health c | are * 🗖 Power  | of attorney/financial           |
|                     | Durable power of attorney/financia | * 🗖 Guardi     | an                              |
|                     | Family member responsible *        | Primar         | v Financial Contact             |
|                     | Emergency Contact                  | 🗖 Receiv       | e AR Statement                  |
|                     | 1                                  |                | * Items pull to MDS question A9 |
|                     |                                    | Cancel         | Save Save & New                 |

5. Now add Allergy information. Scroll down and click on **Add Allergy**. This should be done even if the resident has no known allergies (select No known Allergies).

| lergies             |               | Add Allergy            |
|---------------------|---------------|------------------------|
| Category            | Allergy       | Start Date             |
| No record           | ded allergies |                        |
| « allergies history |               |                        |
| rrent Diagnosis     |               | Add Diagnosis          |
| ICD-9               | Description   | Prelim? Date Diagnosed |
| one Listed          |               |                        |

6. Enter the appropriate information and start date (this can be the date of admission). Click on **Save**.

| 1essages Resident Facili | y RAI                              |                          |        |      |
|--------------------------|------------------------------------|--------------------------|--------|------|
| Add Allergy              |                                    |                          |        |      |
| 🗄 🖰 <u>Fudd, Elmer</u>   |                                    |                          |        |      |
| Allergies:               | 🔲 Resident has no know             | vn allergies (NKA)       |        |      |
|                          | 🥅 Resident has no knov             | vn drug allergies (NKDA) |        |      |
| Begin Date:              |                                    |                          |        |      |
| Select Category:         | Select One 💌                       |                          |        |      |
|                          | Select One<br>Drugs<br>Environment |                          | Cancel | Save |

You are now ready to put the resident in a room. This is done by updating the Census.

7. Do not enter anything in the Diagnosis section (unless an AL resident – see Creating the Face Sheet Section).

#### ADDING THE CENSUS

Once a resident has been added into the system via the above process they have to be admitted into a bed to activate them in MatrixCare. Before you are able to admit the resident

### Admitting/Discharging Residents and Swapping/Moving Beds

into the MatrixCare system, you have to know a few key things, such as where they are coming from, what *type* of

admission it will be and what the payer source is. Based on these answers how you admit a resident is a little different. There are, however, a few things that are always the same.

#### To get started do the following:

1. With the resident selected, from the Face Sheet Click on **Census**.

| _          | THACTIX                |                   |        |                    |         |
|------------|------------------------|-------------------|--------|--------------------|---------|
|            | Messages Resident I    | Facility RAI      |        |                    |         |
|            | View Resident          |                   |        |                    |         |
|            | 🗄 🖰 <u>Fudd, Elmer</u> |                   |        |                    | ₽₽₽₽    |
|            | Physician:             | Dr. Ivan N Rogers | Photo: | Uploar<br>Resident | d photo |
|            | Room/Bed:              |                   |        | Photo Not          |         |
|            | Status:                | Unknown           |        | Available          |         |
|            |                        |                   |        | Report C           | ensus   |
| . Select A | dd.                    |                   |        |                    |         |
|            | Messages Resident      | Facility RAI      |        |                    |         |

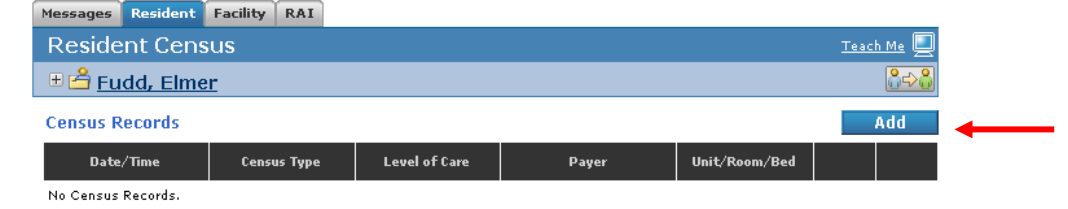

3. Click on the drop-down box to select the Census Event (always Admission).

| Resident Census<br>Person Concel Save<br>Concel Save<br>Date: 02/02/2007 Time: 08 : 44 • AM •<br>Census Event: Select Census Event Type<br>Primary Payer: Outpatient<br>PreAdmission Hold<br>Unit/Room/Bed: Admission<br>Notes:                                                                                                    | Marcanar Resident F    | DAT                                  |
|----------------------------------------------------------------------------------------------------|------------------------|--------------------------------------|
| Fudd, Elmer      Cancel Save      Date: 02/02/2007     Time: 08 •: 44 • AM •      Census Event     Select Census Event Type     Outpatient     Outpatient     PreAdmission Hold     Select bed      Notes:      Notes:      Concel Save                                                                                                    | Resident Censu         | IS                                   |
| Census Event:                                                                                                    | 🗉 📤 <u>Fudd, Elmer</u> |                                      |
| Date:     D2/02/2007       Census Event:     Select Census Event Type       Select Census Event Type        Outpatient        Primary Payer:        Outpatient        PreAdmission Hold     Select bed                                                                                                    |                        | Cancel Save                          |
| Census Event:       Select Census Event Type         Primary Payer:       Select Census Event Type         Outpatient       Primary Payer:         Primary Payer:       Select Census Event Type         Outpatient       Primary Payer:         Primary Payer:       Select Census Event Type         Outpatient       Primary Payer:         Primary Payer: | Date:                  | 02/02/2007 III Time: 08 •: 44 • AM • |
| Primary Payer:                                                                                                    | Census Event:          | Select Census Event Type             |
| Unit/Room/Bed: Admission Select bed                                                                                                    | Primary Payer:         | Outpatient<br>PreAdmission Hold      |
| Notes:                                                                                                    | Unit/Room/Bed:         | Admission Select bed                 |
|                                                                                                    | Notes:                 |                                      |
|                                                                                                    |                        | Y                                    |
|                                                                                                    |                        |                                      |

4. Click on the drop-down box to select the Admission Source. The three most used are-**Transfer from Hospital, Transfer from SNF** (used if they are coming from another facility) or **Transfer from Other** (used if they are coming from home)

|                   | Cancel Sav                                                                                                    |
|-------------------|----------------------------------------------------------------------------------------------------|
| Date:             | 02/02/2007 📰 Time: 08 • : 44 • AM •                                                                              |
| Census Event:     | Admission                                                                                                    |
| Admission Source: | Select Admission Source                                                                                          |
| Admission Type:   | Select Admission Source A                                                                                        |
| Primary Payer:    | HMO Referral<br>Transfer from a Hospital                                                                         |
| Unit/Room/Bed:    | Transfer from a SNF<br>Transfer from Other                                                                       |
| Notes:            | Emergency Room<br>Court/Law Enforcement<br>Information Not Available<br>Transfer from a Critical Access Hospital |

5. The Admitted From and Referral Source fields are not required but **should** be completed for reporting and tracking purposes. The Admission Type field is required. Click on the drop-down box to select the Admission Type. This will always be

| Census Details    |                              |   | Cancel                |
|-------------------|------------------------------|---|-----------------------|
| Date:             | 07/11/2014                   |   | Time: 08 V: 39 V PM V |
| Census Event:     | Admission                    | ~ |                       |
| Admission Source: | Transfer from a Hospital     | ~ |                       |
|                   | Return to Acute Reporting? 🔋 |   |                       |
| Admitted From:    | Doctor's Hospital            | ~ |                       |
| Referral Source:  | Senior Independence          | ~ |                       |
| Admission Type:   | Elective                     | ~ |                       |

6. The next step is the payer source. Click on the drop-down box to select the Payer Source. This can be the most confusing and the easiest to make a mistake on. This is where admitting a resident varies. The most commonly used payers are: Medicare A, Non Entry Fee Private, Entry Fee Private, Medicaid Room and Board, Medicaid Hospice, and the MNS tab. The Medicaid Therapy tab should never be used. The simplest admissions are Non-Entry Fee Private & Entry Fee Private. If unsure of the payer, select Non-Entry Fee Private (billing can correct it later).

|                | 1                                                                                                    | 1      |                   |      |
|----------------|----------------------------------------------------------------------------------------------------|--------|-------------------|------|
| Date:          | 02/03/2007                                                                                                    | Time:  | : 10 •: 56 • AM • |      |
| Census Event:  | Select Census Event Type -                                                                                                    |        |                   |      |
| Primary Payer: | Medicare A - Medicare Part A                                                                                                    | •      |                   |      |
| Level of Care: | Non-Entry Fee Private - Privat<br>Payment Plan - Private<br>Mediesid Deem and Board - Mi                                                                             |        |                   |      |
| Unit/Room/Bed: | Medicaid Room and Board - M<br>Medicaid Therapy - Medicaid (:<br>Hospice Medicaid - Hospice                                                                          | State) | <u>id</u>         |      |
| Notes:         | Medicare A - Medicare Part A<br>Anthem - HMO/PPO<br>Anthem Senior Advantage - HI<br>Managed Care - HMO/PPO<br>- MNS-Aetna - HMO/PPO<br>- MNS-Emerald Health - HMO/PF | мо/рро | ×                 |      |
|                |                                                                                                    |        | Cancel            | Save |

7. For both the Non-Entry Fee Private & Entry Fee Private, the Level of Care is always **None** (which will be the only option). Click on the drop-down box to select the Level of Care.

| [ | Date:             | 02/03/2007 📰 Time: 10 •: 44 • AM • |
|---|-------------------|------------------------------------|
|   | Census Event:     | Admission                          |
|   | Admission Source: | Transfer from a Hospital           |
|   | Admission Type:   | Elective                           |
|   | Primary Payer:    | Private - Private                  |
|   | Level of Care:    | None                               |
|   | Unit/Room/Bed:    | Select bed                         |
|   | Notes:            | A                                  |
|   |                   | <b>•</b>                           |
| - |                   |                                    |

Cancel Save

8. Now select the Unit/Room/Bed. Click on the **Select Bed link.** 

| Admission Type: | Elective          |
|-----------------|-------------------|
| Primary Payer:  | Private - Private |
| Level of Care:  | None              |
| Unit/Room/Bed:  | Select bed        |
| Notes:          | ×                 |
|                 |                   |

Cancel Save

# Admitting/Discharging Residents and Swapping/Moving Beds

9. Scroll to the unit where they are located in the building. Click on the plus sign to reveal the beds for that unit.

| - | 🗄 Unit: East (E)                   |
|---|------------------------------------|
| ( | ± Unit: Nearly Deceased Wing (NDW) |
| ( | 🗄 Unit: North (N)                  |
| ( | ± Unit: South (S)                  |
| ( | 🗄 Unit: West (W)                   |
|   |                                    |
| - |                                    |

10. Now select the specific bed you want by clicking on Select Bed.

| Room: 404 |                                             |                                        |
|-----------|---------------------------------------------|----------------------------------------|
| Bed: A    | Type: Semi-Private Bed Dually Certified Bed | Select Bed                             |
| Bed: B    | Type: Semi-Private Bed Dually Certified Bed | Occupied By: Blanch, Patella Uvula (U) |
| Room: 405 |                                             |                                        |
| Bed: A    | Type: Semi-Private Bed Dually Certified Bed | Occupied By: Saunders, Stephen E (M)   |
| Bed: B    | Type: Semi-Private Bed Dually Certified Bed | Occupied By: Buckeye, Brutus Iama (U)  |
| Room: 406 |                                             |                                        |
| Bed: A    | Type: Semi-Private Bed Dually Certified Bed | Occupied By: Wilson, Bertha (F)        |

11. Once you have done that, the screen will take you back to the census page. Click **SAVE** if the info is correct. If some of the information is not correct, change accordingly.

| kesident Censu       | S                        |   |                        |      |
|----------------------|--------------------------|---|------------------------|------|
| 🖆 <u>Fudd, Elmer</u> |                          |   |                        |      |
|                      |                          |   | Cancel                 | Save |
| Date:                | 02/03/2007               |   | Time: 10 • : 44 • AM • |      |
| Census Event:        | Admission                | • |                        |      |
| Admission Source:    | Transfer from a Hospital | • |                        |      |
| Admission Type:      | Elective                 | • |                        |      |
| Primary Payer:       | Private - Private        | • |                        |      |
| Level of Care:       | None                     | • |                        |      |
| Unit/Room/Bed:       | East / 404/A             |   | Select bed             |      |
| Notes:               |                          |   |                        |      |
|                      |                          |   | <b>v</b>               |      |
|                      |                          |   |                        |      |
|                      |                          |   | Cancel                 | Save |

#### WHAT TO KNOW ABOUT MEDICAID ADMISSIONS

For the Medicaid Room and Board or Medicaid Hospice the process is generally the same. It will have a **Patient Liability** Tab with a dollar amount in it. Do not do anything with this blank. **It should read 0.00**, the billing office will fill that in accordingly. That is the only difference for the Medicaid admissions. Continue to select bed as usual and save.

# Admitting/Discharging Residents and Swapping/Moving Beds

The two most confusing admissions are Medicare and Insurance. They require more information than the other payer types.

### WHAT TO KNOW ABOUT MEDICARE ADMISSIONS

Choose Primary Payer: **Medicare A**, then check the box **New Benefit Period**. Enter Medicare A days used at another facility: Keep that **number at 0**.

Occurrence Span: This is always 70 Qualifying Stay Dates.

Occurrence Span Begin Date and End date: This means hospital days of admission. If they were admitted on Feb 5<sup>th</sup> and discharged from the hospital on Feb 8<sup>th</sup>, the begin date is Feb 5<sup>th</sup> and end date is Feb 8<sup>th</sup>. It is **very important** that the information is in there and accurate. If you have a resident

that had a qualifying hospital stay but went home first before coming to your facility, always use the hospital admission date and discharge date. For example, Resident A went to hospital on Feb 5<sup>th</sup> was discharged to home on Feb 9<sup>th</sup> but came into your facility on Feb 11<sup>th</sup>. Her occurrence span begin date is Feb 5<sup>th</sup> but end date is Feb 9<sup>th</sup>.

#### Level of Care is always **NONE**.

| J                                                          |                              |
|------------------------------------------------------------|------------------------------|
| Primary Payer:                                             | Medicare A - Medicare Part A |
|                                                            | New Benefit Period?          |
| Enter Medicare Part A<br>Days used at another<br>facility: | 0                            |
| Occurrence Span:                                           | Select Occurrence Span       |
| Occurrence Span Begin<br>Date:                             | 02/03/2007                   |
| End Date:                                                  | 02/03/2007                   |
| Level of Care:                                             |                              |
|                                                            |                              |

Unit/Room/ Bed: Click on Select Bed, this is the same as before then click on Save.

#### WHAT TO KNOW ABOUT INSURANCE ADMISSIONS

The actual admission is basic, the confusion lies in which insurance tab to use. If the resident is **AETNA** or **MEDICAL MUTUAL** you always choose **MNS** - Aetna or **MNS** - Medical Mutual. If the resident has another insurance, specific instructions can be given. It is uncommon to have a resident with another insurance.

Level of Care: It is always **LEVEL 1**. Insurance residents are the only residents in which you can select a level for.

| / anneeing, Di       | senarging nesia                            | ente and entapping, metnig bed |
|----------------------|--------------------------------------------|--------------------------------|
| Date:                | 02/08/2007                                 | Time: 09 V: 25 V AM V          |
| Census Event:        | Information Change                         | ×                              |
| Primary Payer:       | MNS-Aetna - HMO/PPO                        | ×                              |
| Level of Care:       |                                            |                                |
| Patient Status Code: | Select Level of Care<br>Level 1<br>Level 2 | tpatient services.             |
| Unit/Room/Bed:       | Level 3                                    | Select bed                     |
| Notes:               |                                            | ×                              |
| · ·                  |                                            | Cancel Save                    |

Unit/Room/ Bed: Click on Select Bed- the same as before and then save.

#### **DISCHARGING RESIDENTS**

There are several scenarios where a patient can be discharged. They may be going to the hospital for an admission or observation, they may be going on a therapeutic leave or they may be discharged permanently from the facility.

Updating the system for these events is done in the Census area.

- 1. Select the resident by clicking on the Resident Tab and then **Census**. Enter the first three letters of the last name. Click on Search. The results will appear below search criteria.
- 2. Select the resident by clicking on the name.

| Please enter search crit | eria and select se  | earch.        |          |                     |          |            |
|--------------------------|---------------------|---------------|----------|---------------------|----------|------------|
| Last Name:               | Queue               |               |          | First Name:         | Suzie    |            |
| MR#:                     |                     |               |          |                     |          |            |
| Unit:                    | Select One          | •             |          | Attending:          | Select ( | Dne 💽      |
| Filter search to:        | 🔲 Show only Outpati | ent Residents | 🔲 Includ | e Inactive Resident | s        |            |
|                          |                     |               |          |                     |          | Search     |
| Search Results - 1 Resi  | dents               |               |          |                     |          | Add reside |
| Name 🚖                   | MR# - Visit#        | Unit          | Room     | Physici             | an       | Status     |
|                          |                     |               |          |                     |          |            |

3. The Resident Census page appears. Click on Add to update the census.

### Admitting/Discharging Residents and Swapping/Moving Beds

| Messages   | Resident | Facility   | RAI     |               |                    |                                           |            |                  |   |
|------------|----------|------------|---------|---------------|--------------------|-------------------------------------------|------------|------------------|---|
| Residen    | t Cens   | sus        |         |               |                    |                                           | <u>Tea</u> | <u>ch Me</u> 🧕   |   |
| 🗄 🖰 Que    | ue, Su   | <u>zie</u> |         |               |                    |                                           |            | <mark>8⇔8</mark> |   |
| Census Re  | cords    |            |         |               |                    | Bed Swa                                   | ip 👘       | Add              | - |
| Date/T     | īme      | Censu      | ıs Type | Level of Care | Payer              | Unit/Room/Bed                             |            |                  |   |
| 02/05/2007 | 07:51 AM | Admissio   | n       | None          | Private<br>Private | East / 309-A<br>Se <i>mi-Privat</i> e Bed | Edit       | Delete           |   |

4. Click on the drop-down box to select the type of Census Event (refer to attached table of Discharge Reasons).

| Messages      | Resident      | Facility RAI                                                            |                        |
|---------------|---------------|-------------------------------------------------------------------------|------------------------|
| Reside        | ent Cens      | ıs                                                                      |                        |
| 🗄 🚔 <u>Qι</u> | ieue, Suz     | <u>e</u>                                                                |                        |
|               |               |                                                                         | Cancel Save            |
|               | Date          | 02/05/2007                                                              | Time: 02 💽 : 31 🔽 PM 💌 |
|               | Census Even   | Select Census Event Type                                                | •                      |
|               | Primary Paye  | <u>Select Census Event Type</u><br>Information Change<br>Hospital Leave |                        |
|               | Level of Care | Therapeutic Leave<br>Discharge - Return Not Anticipated                 |                        |
| U             | nit/Room/Bec  | Discharge - Return Expected<br>Expired                                  | Select bed             |
|               | Note          |                                                                         | <u>_</u>               |
|               |               |                                                                         | <b>*</b>               |
|               |               | 1                                                                       |                        |
|               |               |                                                                         | Cancel Save            |

5. Click on the drop-down box to select the Leave of Absence Code – as appropriate (refer to attached list of Discharge Reasons). The Discharged To and Discharge Reason fields are not required but **should** be completed for reporting and tracking purposes. Level of Care will default to the admission (always none unless an insurance admission).

| Date:                      | 07/11/2014                         | Time                     | : 08 V: 54 V PM V |
|----------------------------|------------------------------------|--------------------------|-------------------|
| Census Event:              | Hospital Leave                     | ~                        |                   |
| <br>Leave of Absence Code: | 01 Billable LOA                    | ~                        |                   |
| Discharged To:             | Select One                         | ~                        |                   |
| Discharge Reason:          | Select One                         | ~                        |                   |
| Primary Payer:             | Non-Entry Fee Private - Private    | ~                        |                   |
| Level of Care:             | None                               | ~                        |                   |
| Patient Status Code:       | 30 Still patient or expected to re | eturn for outpatient ser | vices. V          |
| Discontinue Orders:        | O Yes  No                          |                          |                   |

Click on the drop-down box to select the **Patient Status Code** (refer to attached list of Discharge Reasons). Make sure that with Hospital Leave the code is always **30** - **Still a resident**. It is very important to remember to select the correct code. This appears on the bill and affects the census reporting.

| Resident Censu                 | s and a second second se |
|--------------------------------|----------------------------------------------------------------------------------------------------|
| 🗄 📤 <u>Smith, Jane</u>         | Full Code                                                                                                    |
| Census Details                 | Cancel Save                                                                                                    |
| Date:                          | 07/11/2014 III Time: 08 V: 54 V PM V                                                                                                    |
| Census Event:                  | Hospital Leave                                                                                                    |
| Leave of Absence Code:         | Select Patient Status Code<br>01 Discharged to home or self care (routine discharge)<br>40 Discharged/transferred to hospital for inpatient care                                                                                                    |
| Discharged To:                 | 03 Discharged/transferred to SNF with Medicare certification in anticipation of covered skilled care<br>04 Discharged/transferred to ICF<br>105 Discharged/transferred to a Designated Cancer Center or Children's Hospital                                                                                                    |
| Discharge Reason:              | 06 Discharged/transferred to home under care of organized home health service organization in anticipation of covered skills care<br>07 Left against medical advice or discontinued care<br>20 Expired (or did not recover - Religious Non Medical Health Care Patient)                                                                                                    |
| Primary Payer:                 | 21 Discharged/transferred to Court/Law Enforcement<br>30 Still patient or expected to return for outpatient services.<br>40 Expired at home (hospice claims only)                                                                                                    |
| Level of Care:                 | 41 Expired in a medical facility, such as a hospital, SNF, ICF or freestanding hospice (Hospice claims only)<br>42 Expired - place unknown (hospice claims only)<br>43 Discharged/transferred to a Federal hospital                                                                                                    |
| Patient Status Code:           | 90 Discharged/transferred to Hospice - home<br>91 Discharged/transferred to Hospice - medical facility<br>61 Discharged/transferred within this institution to a hospital-based Medicare approved swing bed                                                                                                    |
| Discontinue Orders:            | 62 Discharge/Transferred to an inpatient rehab facility including rehab unit of a hospital<br>63 Discharge/Transferred to a Medicare-certified long term care hospital<br>64 Discharge/Transferred to a nursing facility certified under Medicaid, but not certified under Medicare                                                                                                    |
| Unit/Room/Bed:                 | [65 Discharged/transfer to a psychiatric hospital or psychiatric distinct part unit of a hospital<br>66 Discharge/transfer to a Critical Access Hospital<br>[69 Discharges/transfers to a Designated Disaster Alternative Care Site                                                                                                    |
| Notes:                         | 70 Discharge/transfer to another type of health care institution not defined elsewhere in the code list<br>71 Discharge/Transferred/Referred to another institution for outpatient services (Discontinued)<br>72 Discharge/Transferred/Referred to this institution for outpatient services (Discontinued)<br>81 Discharged to Home or Cell Care with a Planned Acute Care Horoinal Ingatient Readmission                                                                                                    |
| Session will expire in approxi | 122 Discharged/Transferred to a Short Term General Hospital for Inpatient Care with a Planned Acute Care Hospital Inpatient Readmissic<br><u>33. Discharged/Transferred</u> to a Skilled Nursing Facility (SNF) with Medicare Certification with a Planned Acute Care Hospital Inpatient Readmissic                                                                                                    |

7. Select the appropriate radio button regarding discontinuing orders. Orders should be discontinued with any discharge <u>other than Therapeutic</u> <u>Leave</u>. If you make a change on the page after you select the Yes button to discontinue the orders you will have to select Yes again before clicking on Save.

|   | Discharge Reason:             | Select One V                                                    |
|---|-------------------------------|-----------------------------------------------------------------|
|   | Primary Payer:                | Non-Entry Fee Private - Private                                 |
|   | Level of Care:                | None V                                                          |
|   | Patient Status Code:          | 30 Still patient or expected to return for outpatient services. |
|   | Discontinue Orders:           | ○Yes ◉No                                                        |
|   | Unit/Room/Bed:                | Skilled Nursing East/157/A Select bad                           |
|   | Notes:                        | ^                                                               |
|   | <                             | ll sal l                                                        |
| S | ession will expire in approxi | mately 13 minutes.                                              |

8. Click on Save at the bottom of the screen.

#### SWAPPING BEDS

Swapping beds means that you are switching two residents. To <u>swap</u> the assigned bed for a resident you must perform a **bed swap**. Please note, this is only done, if you are actually switching the same two beds.

1. Select the resident by clicking on the Resident Tab and then Census. Enter the first letters of the last name. Click on Search. The search results will appear below the search criteria.

# Admitting/Discharging Residents and Swapping/Moving Beds

2. Once resident name appears, select the resident by clicking on the name.

| Please enter search c | riteria and select search.         | Eiset Name                  | Suzie      |
|-----------------------|------------------------------------|-----------------------------|------------|
| Lastranie             | Queue                              | riischame.                  | 30210      |
| MR#                   |                                    |                             | l          |
| Unit                  | : Select One 🔽                     | Attending:                  | Select One |
| Filter search to      | 🗧 🔲 Show only Outpatient Residents | 🔲 Include Inactive Resident | :s         |
|                       |                                    |                             | S          |
|                       |                                    |                             |            |
|                       |                                    |                             |            |

3. The **Resident Census** page appears. From the **Resident Census** page, click **Bed Swap**.

| Messages Resident       | Facility RAI |               |                    |                                  |      |                |
|-------------------------|--------------|---------------|--------------------|----------------------------------|------|----------------|
| Resident Cens           | us           |               |                    |                                  | Tead | <u>ch Me</u> 🧾 |
| 🗄 🖻 <u>Queue, Suzie</u> |              |               |                    |                                  |      |                |
| Census Records          |              |               |                    | Bed Swa                          | ip 👘 | Add            |
| Date/Time               | Census Type  | Level of Care | Payer              | Unit/Room/Bed                    |      |                |
| 02/05/2007 07:51 AM     | Admission    | None          | Private<br>Private | East / 309-A<br>Semi-Private Bed | Edit | Delete         |

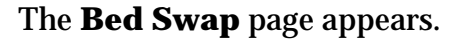

- 4. Enter the **Swap Date** in MM/DD/YYYY format to indicate the date on which to swap the beds. You can use the Calendar feature to select a date.
- 5. Select the check box next to the residents for which you want to change the bed assignments. You can select as many residents as necessary. Click **Swap**

| Messages Resident Facility RAI                      |               |
|-----------------------------------------------------|---------------|
| Bed Swap                                            |               |
| Swap Date: 02/05/2007 🕮 Time: 09 🔹 04 💌 AM 💌 Update |               |
| Choose Residents To Swap Beds                       | Cancel Swap   |
| ResidentName                                        | Unit/Room/Bed |
| Aldrich, Jacob Allen                                | East/310/A    |
| Anderson, Adam Victor                               | West/104/B    |

6. The Bed Swap screen appears. In the **New Room** column, select each resident's new room and bed assignment from the drop-down list. Click **Save**.

| Choose New Beds For List | ed Residents                                            | Swap Date: 02/05/2007 09:04 AM                                                                                                    | Cancel | Save |
|--------------------------|---------------------------------------------------------|----------------------------------------------------------------------------------------------------|--------|------|
| Resident Name            | Current Room                                            | New Room                                                                                                    |        |      |
| Price, Wendy             | North/404/A                                             | Unit: East 402/A 🔹                                                                                                    |        |      |
| Queue, Suzie             | East/309/A                                              | Unit: East 309/A 💽                                                                                                    |        |      |
|                          |                                                         | Unit: East 309/A<br>Unit: East 313/B<br>Unit: East 401/A<br>Unit: East 402/A<br>Unit: East 402/A<br>Unit: East 407/B<br>Unit: East 407/B | Cancel | Save |
| I<br>Matrix 6.1 ©        | erms & Conditions   Privacy<br>Copyright 2002-2007, Ach | Ach Unit: East 409/B<br>Unit: Foggy Villas 65A/1<br>Policy Unit: North 404/B                                                             | ved.   |      |

7. You are returned to the **Bed Swap** page for your selected resident.

| Messages Resident           | Facility RAI       |               |                            |                                           |      |        |  |  |  |
|-----------------------------|--------------------|---------------|----------------------------|-------------------------------------------|------|--------|--|--|--|
| Resident Census Teach Me 📃  |                    |               |                            |                                           |      |        |  |  |  |
| 🗄 🖴 Queue, Suzie            |                    |               |                            |                                           |      |        |  |  |  |
| Census Records Bed Swap Add |                    |               |                            |                                           |      |        |  |  |  |
| Date/Time                   | Census Type        | Level of Care | Payer                      | Unit/Room/Bed                             |      |        |  |  |  |
| 02/05/2007 09:04 AM         | Information Change | None          | Private<br>Private         | East / 309-A<br>Se <i>mi-Privat</i> e Bed | Edit | Delete |  |  |  |
| 02/05/2007 07:51 AM         | Admission          | None          | Private<br><i>Privat</i> e | East / 309-A<br>Se <i>mi-Privat</i> e Bed | Edit | Delete |  |  |  |

To enter another bed swap, repeat steps 5 through 7. If you are finished, click **Cancel** to return to the **Resident Census** page. The bed swaps are recorded as an **Information Change** census event for each affected resident.

# **MOVING BEDS**

To move a resident into a vacant bed, follow steps one and two above then:

1. Click on **Add**.

| Messages Resident Facility RAI |                    |               |                            |                                           |      |               |  |
|--------------------------------|--------------------|---------------|----------------------------|-------------------------------------------|------|---------------|--|
| Resident Census                |                    |               |                            |                                           |      |               |  |
| E 🖻 Queue, Suzie               |                    |               |                            |                                           |      |               |  |
| Census Records Bed Swap Add    |                    |               |                            |                                           |      |               |  |
| Date/Time                      | Census Type        | Level of Care | Payer                      | Unit/Room/Bed                             |      |               |  |
| 02/05/2007 02:31 PM            | Hospital Leave     | None          | Private<br><i>Privat</i> e | East / 309-A<br>Semi-Private Bed          | Edit | Delete        |  |
| 02/05/2007 09:04 AM            | Information Change | None          | Private<br><i>Privat</i> e | East / 309-A<br>Se <i>mi-Privat</i> e Bed | Edit | Delete        |  |
| 02/05/2007 07:51 AM            | Admission          | None          | Private<br>Private         | East / 309-A<br>Semi-Private Bed          | Edit | <u>Delete</u> |  |

2. Click on the drop-down box for Census Event and select Information Change.

#### Admitting/Discharging Residents and Swapping/Moving Beds

| Messages Resident F | acility RAI                                             |
|---------------------|---------------------------------------------------------|
| Resident Censu      | IS                                                      |
| 🗄 🖰 Queue, Suzio    | <u>e</u>                                                |
|                     | Cancel Save                                             |
| Date:               | 02/05/2007 🔲 Time: 02 🔪 : 31 🗸 PM 🗸                     |
| Census Event:       | Select Census Event Type                                |
| Primary Payer:      | Information Change                                      |
| Level of Care:      | Therapeutic Leave<br>Discharge - Return Not Anticipated |
| Unit/Room/Bed:      | Discharge - Return Expected Select bed                  |
| Notes               |                                                         |
|                     | <b>v</b>                                                |
|                     |                                                         |
|                     | Cancel Save                                             |

#### 3. Then click on **Select Bed** link.

| Resident Census<br>∄ <mark>쓴 <u>Queue, Suzie</u></mark>                              | Cancel Save  |
|--------------------------------------------------------------------------------------|--------------|
| ⊕ 😤 <u>Queue, Suzie</u>                                                              | Cancel Save  |
|                                                                                      | Cancel Save  |
|                                                                                      |              |
| Date: 02/06/2007                                                                     | •: 01 • PM • |
| Census Event:                                                                        |              |
| Primary Payer: Private - Private                                                     |              |
| Patient Status Code: 30 Still patient or expected to return for outpatient services. |              |
| Unit/Room/Bed: East / 309/A Select bed                                               |              |
| Notes:                                                                               |              |
|                                                                                      |              |
|                                                                                      |              |

4. Choose the desired bed. Scroll to the unit where they are located in the building. Click on the plus sign to reveal the beds for that unit.

| t | 🗉 Unit: Windy Yillas (W¥)        |
|---|----------------------------------|
|   | Building: Skilled Care Center    |
|   | 🗄 Unit: East (E)                 |
| 6 | Unit: Nearly Deceased Wing (NDW) |
| 6 | 🗄 Unit: North (N)                |
| 6 | Unit: South (S)                  |
| 6 | 🗄 Unit: West (W)                 |
| - |                                  |
|   | Cancel                           |

4. Now select the specific bed you want by clicking on Select Bed.

| Roo | m: 332 |                                             |                                  |   |
|-----|--------|---------------------------------------------|----------------------------------|---|
|     | Bed: A | Type: SNF Semi-Private Dually Certified Bed | Select Bed                       | • |
| Roo | m: 333 |                                             |                                  |   |
|     | Bed: A | Type: SNF Semi-Private Dually Certified Bed | Occupied By: Buckeye, Brutus (M) |   |
| Rnn | m: 334 |                                             |                                  |   |

5. Once you have done that, the screen will take you back to the census page. Click SAVE if the info is correct. If some of the information is not correct, change accordingly.

| Resident Censu         | S                        |   |                     |             |
|------------------------|--------------------------|---|---------------------|-------------|
| 🗄 🖰 <u>Fudd, Elmer</u> |                          |   |                     |             |
|                        |                          |   |                     | Cancel Save |
| Date:                  | 02/03/2007               |   | Time: 10 🔹 : 44 💌 / | AM 💌        |
| Census Event:          | Admission                | • |                     |             |
| Admission Source:      | Transfer from a Hospital | - |                     |             |
| Admission Type:        | Elective                 | - |                     |             |
| Primary Payer:         | Private - Private        | • |                     |             |
| Level of Care:         | None                     | • |                     |             |
| Unit/Room/Bed:         | East / 404/A             |   | Select bed          |             |
| Notes:                 |                          |   | ×                   |             |

Cancel Save

|                                  |                                                                                                    |                                               | Patient Status                                                                       |                                                                                                    |
|----------------------------------|----------------------------------------------------------------------------------------------------|-----------------------------------------------|--------------------------------------------------------------------------------------|----------------------------------------------------------------------------------------------------|
| Discharge Reason                 | When Used                                                                                                    | LOA Codes                                     | Code                                                                                 | MDS & Billing                                                                                                    |
| Therapeutic Leave                | If any resident goes to another facility and they are <u>not</u> admitted or they visit family, use Therapeutic Leave. For Medicare, if they are out at midnight, their room is not billable. If they are out a portion of a day, the room is billable. Even if they are away from 12:01 am until 11:59 pm, if they are in the bed at midnight, the room is billable. | 01 - Billable LOA<br>03 - Non-billable<br>LOA | 30 - Still a resident                                                                | If you use a Therapeutic Leave, the<br>system does not require the MDS<br>Nurse to do Discharge and Admit<br>MDSs. Billing does not bill at the<br>default rate, but bills the room<br>charges appropriately. |
| Hospital Leave                   | This is a bed hold. This is used when a resident is<br>admitted to the hospital and continues to pay for<br>their room. This would apply to Private Pay or<br>Medicaid only. Medicare and Medicare HMO<br>residents would have to show as Private Pay on the<br>Discharge Census in order to bill for the bed.                                                        | 01 - Billable LOA                             | 30 - Still a resident                                                                | If the MDS nurse is unaware of the<br>Hospital Leave, it causes the system<br>to bill at the default rate for as many<br>days as the system expects to see<br>MDS assessments.                                |
| Discharge Return not Anticipated | Discharge - Return Not Anticipated - use when bed<br>is not held, and the resident is not expected to<br>return                                                                                                    | N/A                                           | Select appropriate<br>reason for<br>discharge: never<br>use 30 - still a<br>resident | The MDS nurse completes a<br>Discharge - Return not Anticipated<br>MDS. ARD Date must match census<br>Discharge Date. Issue for billing if<br>Discharge Status still 30.                                      |
| Discharge Return Expected        | Discharge - Return Expected - use for any resident<br>when they are admitted to the hospital and the bed<br>is not held, but they are expected to return.                                                                                                    | N/A                                           | Select appropriate<br>reason for<br>discharge: never<br>use 30 - still a<br>resident | The MDS nurse completes a<br>Discharge - Return Expected MDS<br>ARD Date must match census<br>Discharge Date. Issue for billing if<br>Discharge Status still 30.                                              |
| Expired                          | Resident Expires in our facility                                                                                                    | N/A                                           | 20 - Expired                                                                         | MDS Nurse completes an Expired<br>MDS                                                                                                    |

Discharge Reason Codes: 01 - Discharged to home or self care, 02 - Discharged/transferred to hospital, 03 - Transferred to another SNF, 04 - Discharged/transferred to an Intermediate Care Facility, 05 - Discharged to another inpatient facility, 06 - Discharged to home under HHA care, 07 - Left against Medical Advice, 08 - Discharged to home under Home IV provider, 20 - Expired, (Medicaid only: 50 - Hospice home, 51 - Hospice - medical facility)